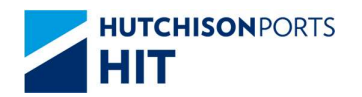

**Customer Plus User Manual** 

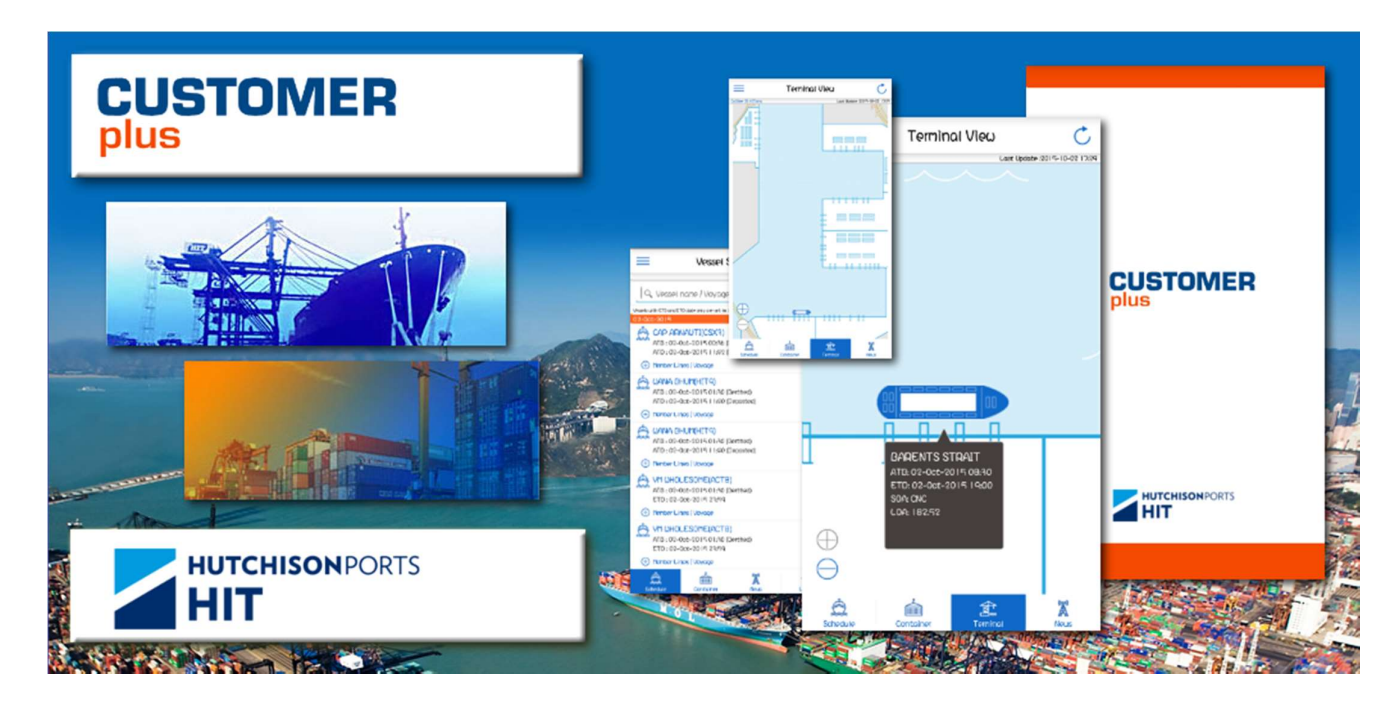

# CUSTOMER PLUS MOBILE APPLICATION

## **MY MESSAGE**

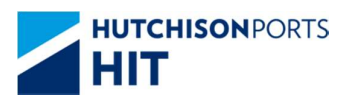

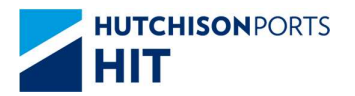

#### **Customer Plus User Manual**

#### **Table of Contents**

| 1. | My | message    | 3 |
|----|----|------------|---|
| 1. | 1. | My Message | 3 |

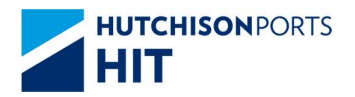

### 1.My message

#### 1.1. My Message

All the updates about the Vessels or Containers which are on the "Monitor" list can be viewed at My Message.

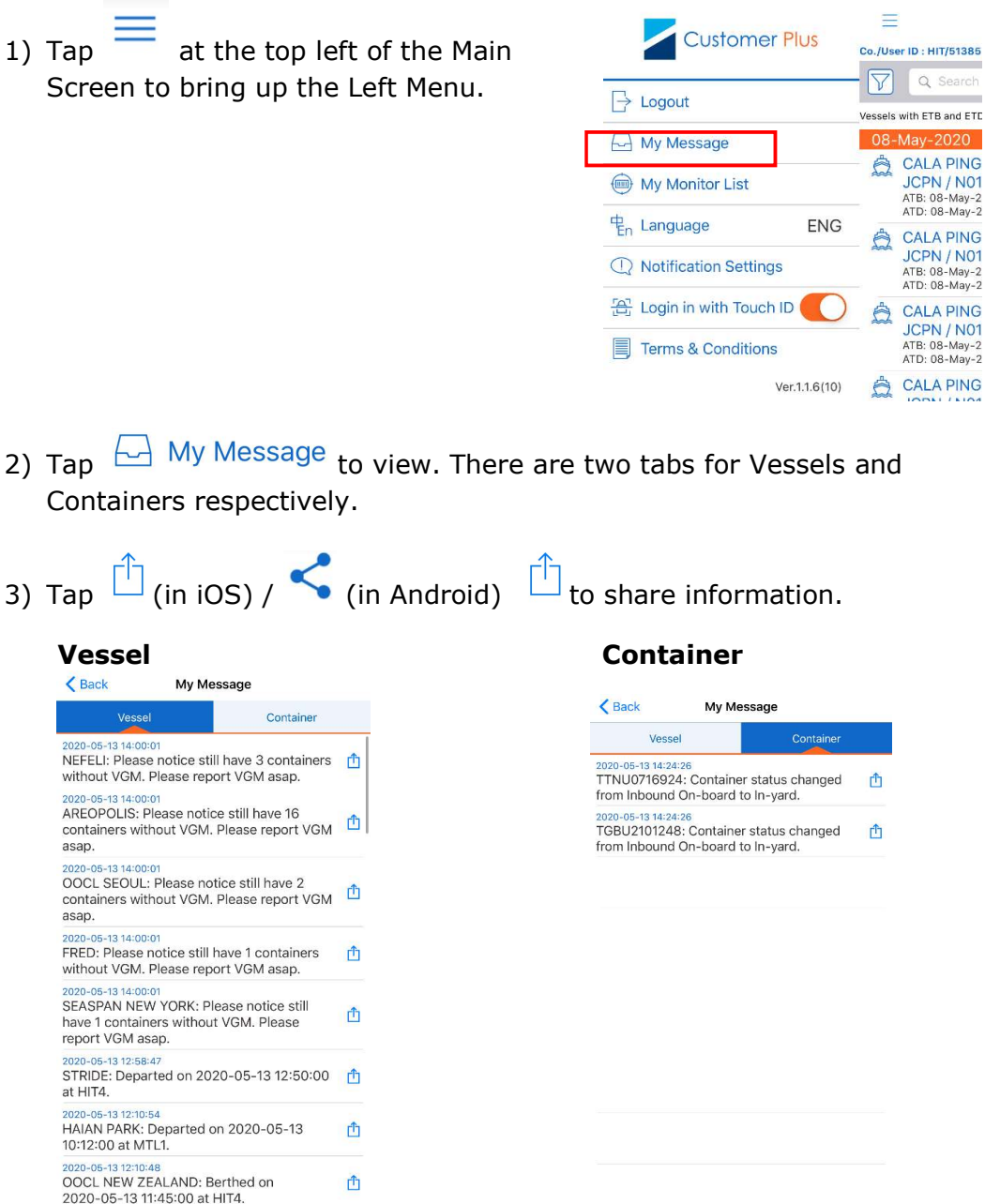